Create and consume Web services using a simple and powerful tool June 2006

Rational. software

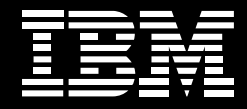

# SOA made simple with EGL.

Bob Cancilla Product Market Manager, Rational Tools for System i and System z Contents

- 2 Introduction
- 3 Services and languages
- 4 The benefits of EGL
- 4 Creating a service with EGL
- 10 Consuming a service with EGL
- 16 EGL does more...
- 19 EGL is committed to SOA

#### Introduction

Service-oriented architecture (SOA) has become the catchphrase of many vendors and consultants throughout the IT industry. What is SOA? In a nutshell, SOA is the creation of small reusable components of application systems that isolate logical functionality.

"Services" are modular components of business logic. Today, many business applications exist as large monolithic programs with data access, business logic and user interfaces embedded in the same programs. These systems often have redundant code that performs the same functions in many programs. SOA provides architecture (or structure) to isolate business functionality into small reusable components that can be assembled into larger systems. This componentization separates presentation from the underlying business logic, improving the stability and maintainability of the modern enterprise.

In addition to improving the maintainability of internally developed systems via modularization, SOA allows you to interact with customer and other vendor systems. Functions or services provided by external parties can be integrated with internally developed systems. Consider a Web-based order-processing system. After a customer places an order, he or she selects a shipping method. The system can utilize the shipper's remote services to calculate the shipping cost. It also may use an external sales tax calculation service to calculate the applicable taxes for the order.

SOA is very similar to traditional modular programming but now extends the reach of services – or modular components – beyond any specific hardware platform, programming language or even geographical location.

#### Services and languages

A service should focus on the goal of performing a business function. When you look at the concept of creating services that can be invoked from anywhere within your enterprise or via the Internet, communications can add layers of complexity to the use of services.

SOA has been associated with the Java<sup>™</sup> language. The reality is that SOA services can be created from virtually any computer language. The key to creating a service is building the interface that enables your service to be invoked anywhere it is required. Many IBM tools – including the IBM WebSphere<sup>®</sup> Development Studio Client for System i<sup>™</sup> servers, IBM WebSphere Development for System z<sup>™</sup> servers, as well as the IBM Rational<sup>®</sup> Application Developer or IBM Rational Software Architect system – can all create services.

If you are new to services and if protocols such as Simple Object Access Protocol (SOAP) or Web Services Description Language (WSDL) are intimidating, you may want to look at simple alternatives. Enterprise Generation Language (EGL) hides the complexity of middleware and Web protocols, allowing you to concentrate on the business requirement.

## The benefits of EGL

A platform-neutral development environment, EGL offers both a simple language and powerful tools to automate the creation and consumption of services. It allows you to leverage a single development environment and deploy applications to any supported environment (e.g., IBM AIX<sup>®</sup>, IBM i5/OS<sup>®</sup>, Linux<sup>®</sup>, Microsoft<sup>®</sup> Windows<sup>®</sup> or IBM-supported versions of UNIX<sup>®</sup>). You also can develop Web applications, IBM 5250 code, batch applications and - soon rich client GUI applications.

Following is a simple example of creating a Web service with EGL, and then consuming that service.

## Creating a service with EGL

To demonstrate the simplicity of EGL and creating a service, let's create a simple currency conversion service. The following example was built using IBM WebSphere Development Studio Client for iSeries<sup>™</sup> Advanced Edition software.

To create a service in EGL:

- 1. Create an EGL Web project.
- 2. Create a package to contain your services in the EGLSource folder.
- 3. Create a service.
- 4. Write the business logic for your service.
- 5. Generate the EGL Service Binding Library.
- 6. Test your service using the Web Service Explorer.

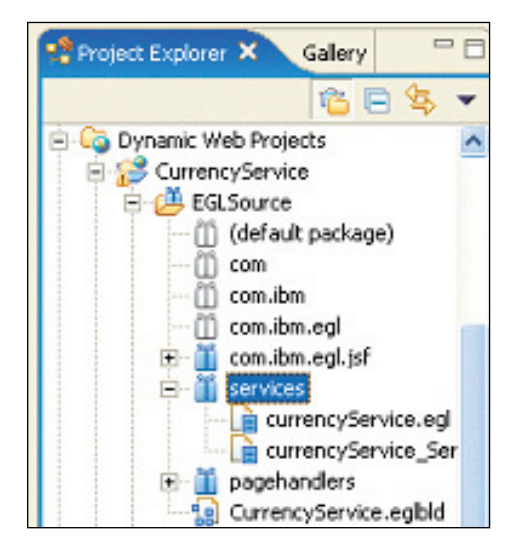

First, create an EGL dynamic Web project. We named our project "Currency-Service." Next, create a package and call it "services" within the EGLSource folder. Select and right-click on the "services" package; select "New" and then "Service."

In the wizard, name the service (we called ours "currencyService"). EGL will create a template service with a template function. Just customize the template to meet your requirements.

| pa | okage services;                                                                                                   |
|----|----------------------------------------------------------------------------------------------------|
| 11 | service                                                                                                    |
| Se | rvice curencyService                                                                                              |
| 0  | <pre>// Function Declarations function functionName(parameterName parameterType in) returns(returnType) end</pre> |
| er | ud.                                                                                                    |

Figure 1: Service template

We will now replace the function prototype with our currency conversion function.

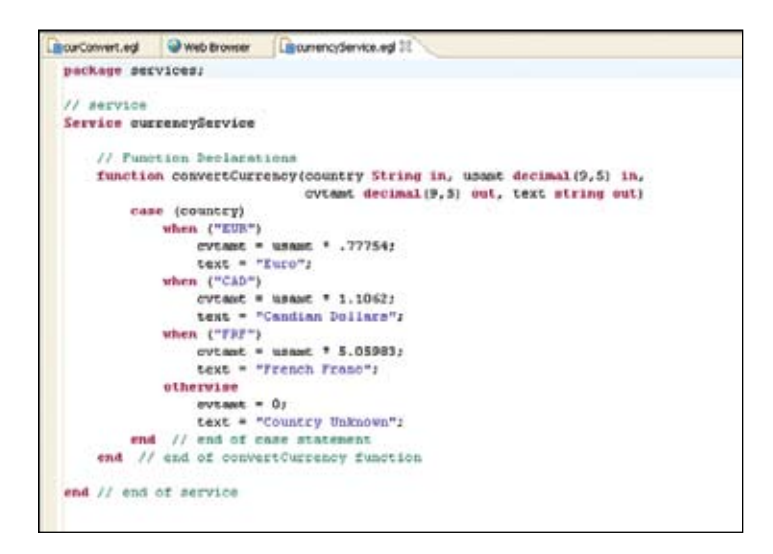

Figure 2: Completed function

Our goal is to demonstrate the simplicity of creating a service. The key point of this example is that we can determine our service input parameters, and the system will select the appropriate calculation and return two output parameters to the invoking program.

Depicted in figure 2 is our currencyService. This service has a single function called "convertCurrency(\*)." It will have two input parameters:

- country-a string that will contain the code for the country to whose currency we wish to convert
- usamt-the amount in U.S. dollars that we wish to convert

There are two output parameters returned from the service:

- cvtamt-the converted amount based on the exchange rate for the country
- text-a character string that describes the result

The code uses a simple CASE expression to determine the currency conversion to use. The code then performs a simple calculation and returns two parameters as the result.

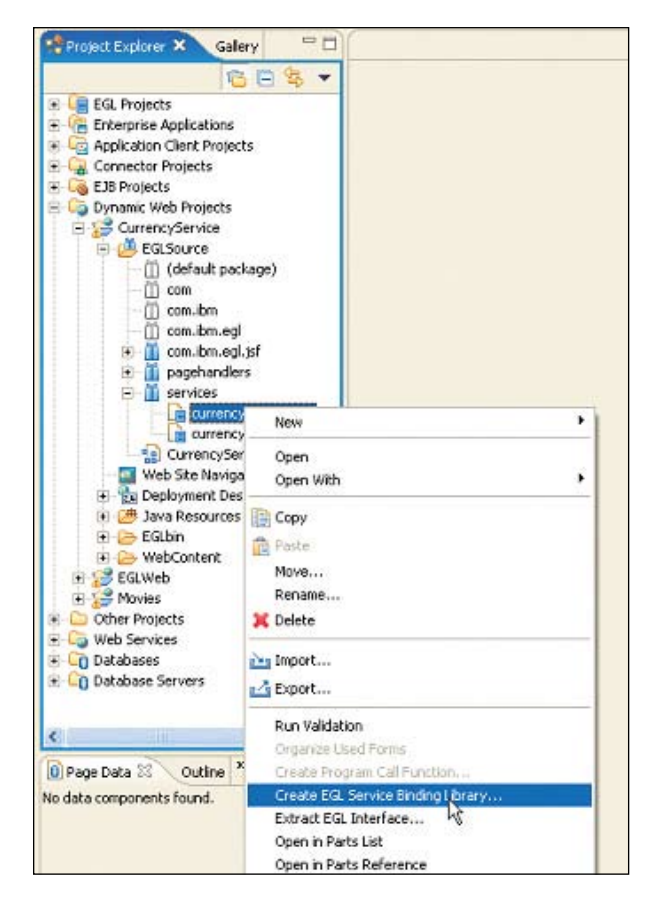

Figure 3: Generate the EGL Service Binding Library.

The next step is to save the service created. Select the Project Explorer view, right-click in the view and select "Create EGL Service Binding Library..." from the context menu.

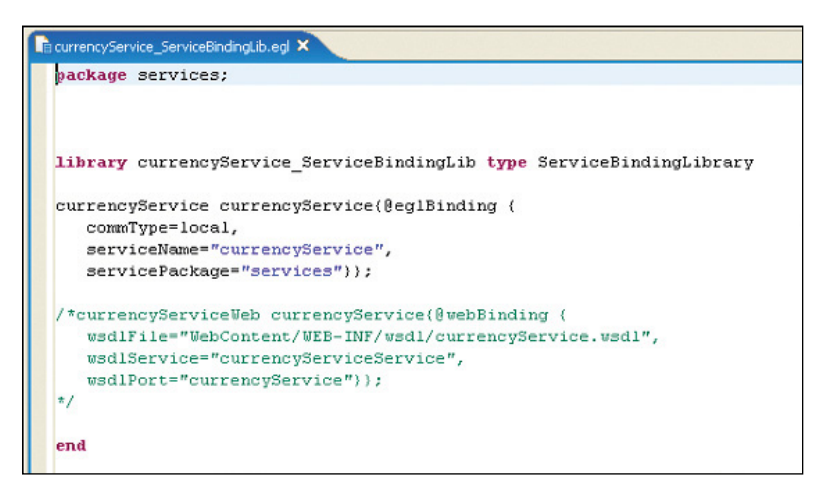

Figure 4: Service Binding Library

EGL generates all of the underlying XML, WSDL and program code necessary to deploy and run your service.

You may now test the service in your development environment using the Web Service Explorer tool built into the program.

### Consuming a service with EGL

Now that we have created a functional service, we will consume the service in a JavaServer Faces (JSF) Web page.

We start by expanding the project we just created. Select the WebContent folder, right-click and select "New." Now select "Faces JSP File" from the menu. In the wizard that follows, we provide a name and select a page template – which will give us our look and feel.

To consume a service in EGL via a JSF Web page:

- 1. Use a service in the same or different project, or import a WSDL file into the project.
- 2. Create a JSF JavaServer Pages (JSP) file.
- 3. Use the Page Data view to import a service into your JSF JSP file.
- 4. Drag and drop the service onto the Web page.
- 5. Drag and drop the function you wish to execute on top of the Submit button.
- 6. Run the Web page on your integrated WebSphere test environment server.

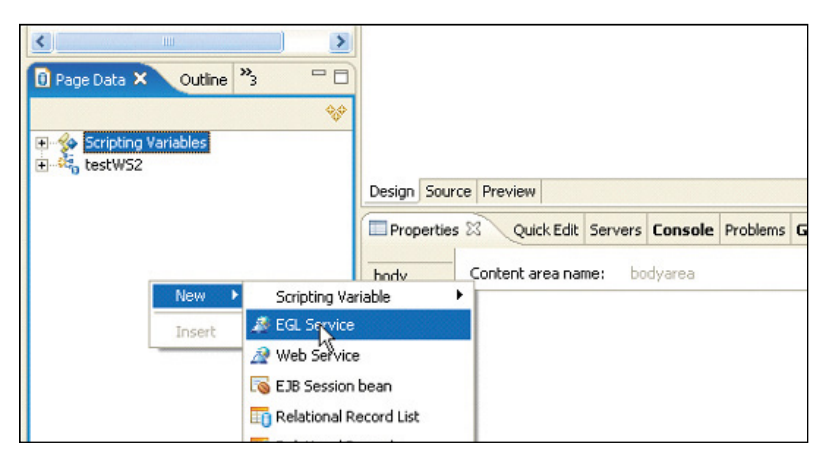

Figure 5: Import the EGL service.

In the new JSF JSP file workspace that's open on your desktop, click in the Page Data view. Now, right-click and select "EGL Service" from the menu.

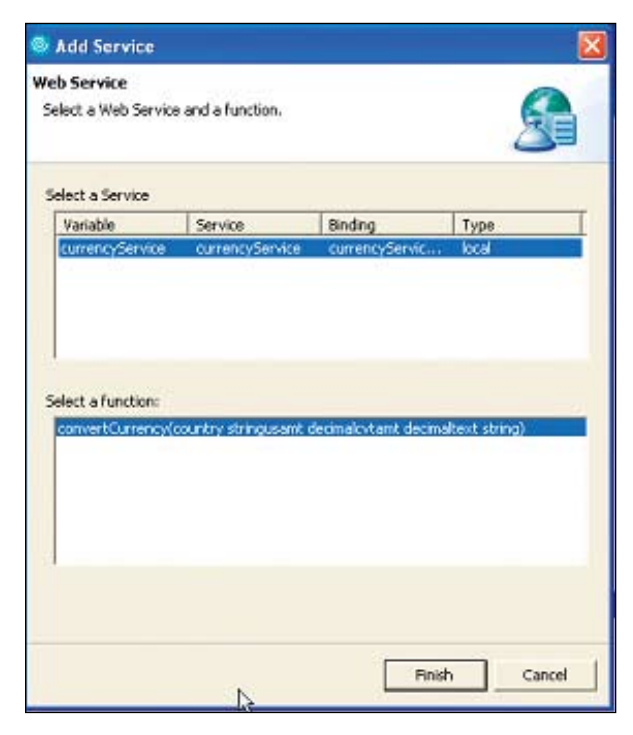

Figure 6: Add the service.

The Add Service dialog appears. In this case, there is the single service that we just created and the single function "convertCurrency(\*)." If there were other services available to the project or other functions within the service, they would be displayed and available for selection. In our case, we do nothing but click the Finish button.

You will now see the service that we created appear in the Page Data view. We need only drag and drop the service onto the JSF Web page in the large Page Designer view of the tools.

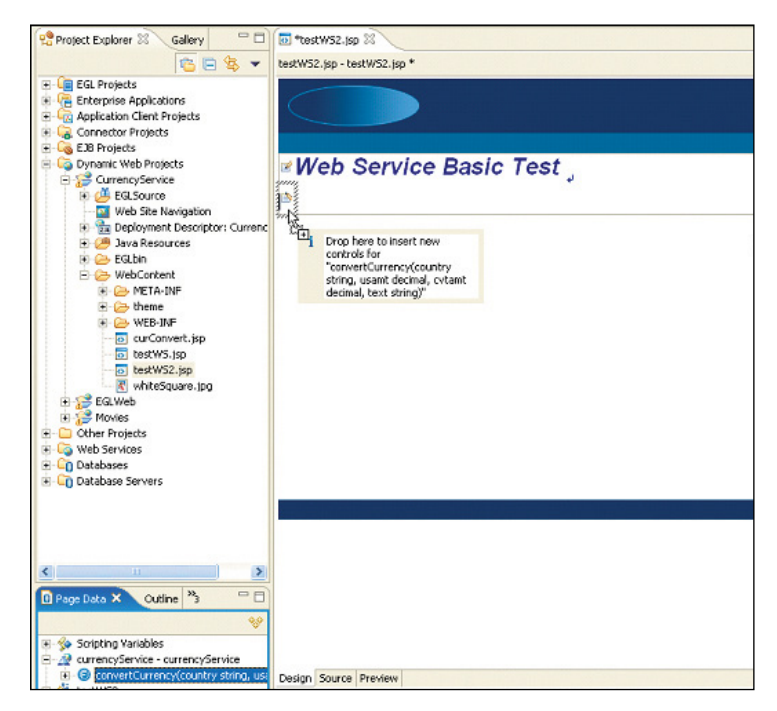

Figure 7: Drag and drop the service on the Web page.

As you can see in figure 7, we select the service in the Page Data view (lower left corner of the figure; note the blue circled "F"). We drag and drop the service onto the Web page as illustrated.

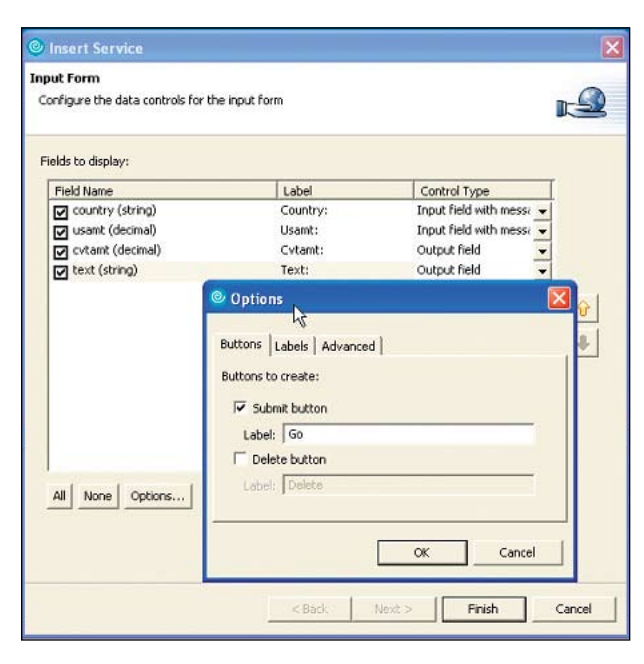

Figure 8: The Insert Service dialog

As illustrated in figure 8 above, EGL will discover and list the input and output parameters. Because of the nature of the XML or WSDL file, EGL will display all of the parameters as input. Since we know that "cvtamt" and "text" are output parameters, change them to output fields as indicated in the illustration. Note that the illustration also shows that we have clicked the Options button and changed the name of the Submit button (to "Go") generated on the page.

| 🕢 "testW52.jsp 🕺        |                                                                                   |                                                                                                    |
|-------------------------|-----------------------------------------------------------------------------------|----------------------------------------------------------------------------------------------------|
| testWS2.jsp - testWS2.j | sp*                                                                               | 🗉 🔹 td                                                                                                    |
| 6                       |                                                                                   |                                                                                                    |
|                         |                                                                                   |                                                                                                    |
| Woh Son                 | vice Pasie Test                                                                   |                                                                                                    |
| * Web Ser               | vice Basic Test                                                                   | td      Message for text()      Message for text()      Message for text()      werCurrency_cxtam()**      wertCurrency_text)** |
|                         |                                                                                   |                                                                                                    |
| Country:                | [EGLourencyService_core]<br>[EGLourencyService_core]<br>[Error Message for text1] |                                                                                                    |
| US Amount:              | [EGLourrencyService_QC e{Error Message for text2}                                 |                                                                                                    |
| Converted Amour         | nt: {EGLcurrencyService_convertCurrency_cvtamt}***                                |                                                                                                    |
| Currency:               | {EGLcurrencyService_convertCurrency_text} <sup>abs</sup>                          |                                                                                                    |
| <i>u</i>                |                                                                                   |                                                                                                    |
| Control Messa           | ages}                                                                             |                                                                                                    |
| 13                      |                                                                                   |                                                                                                    |
|                         | Ν                                                                                 |                                                                                                    |
|                         | 2                                                                                 |                                                                                                    |
|                         |                                                                                   |                                                                                                    |
|                         |                                                                                   |                                                                                                    |
|                         |                                                                                   |                                                                                                    |

Figure 9: Generated Web page

Figure 9 illustrates the Web page with the fields and data bindings generated from the service by the wizard.

The last step in the process is to bind the function "convertCurrency(\*)" to the Go (Submit) button.

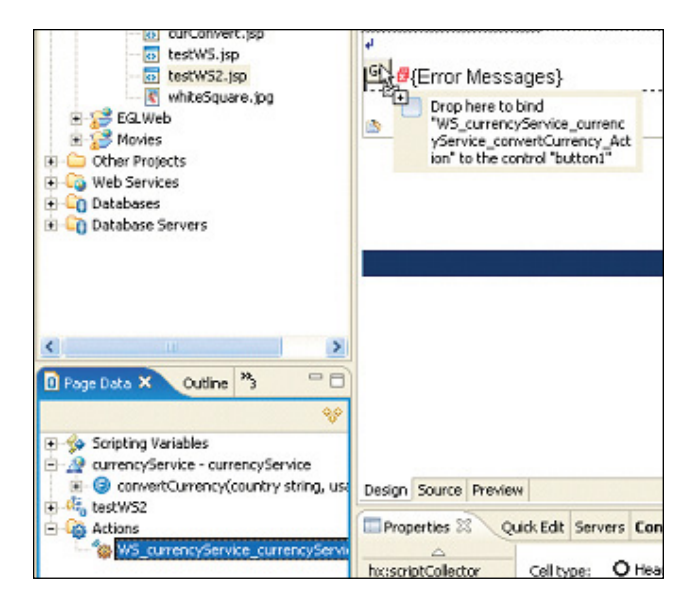

Figure 10: Bind the function to the Go (Submit) button.

Once you have bound the function to the Go button, save your JSP file and run it in the integrated WebSphere test environment.

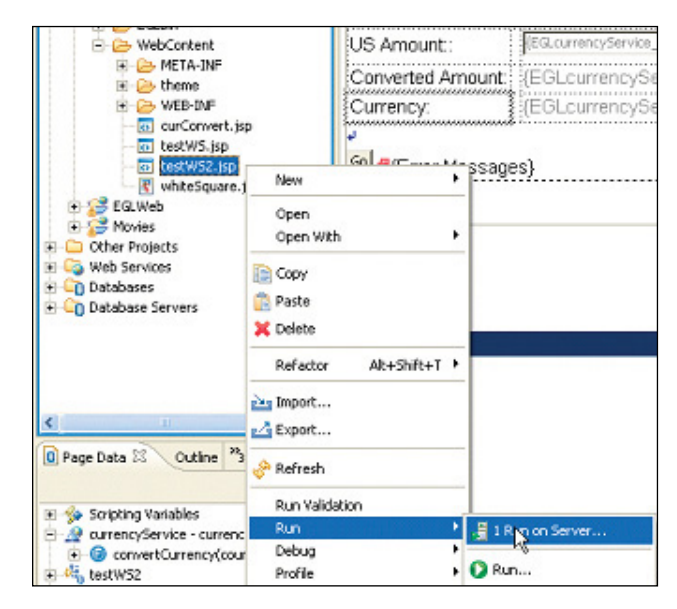

Figure 11: Run your JSP file on the server.

Select your JSP file in the WebContent folder (figure 11). Right-click on the file icon, select "Run" and then select "Run on Server...." If this is the first time you are running the file, a dialog will appear. Click "Finish" in the dialog box.

| tp://locahost:9080/Cu | urrencyService/Faces/RestWS.jsp | http://localhost:9080/Curren | http://localhost:9080/CurrencyService/Faces/testW5.js |  |  |
|-----------------------|---------------------------------|------------------------------|-------------------------------------------------------|--|--|
|                       |                                 |                              |                                                       |  |  |
| est the Service       |                                 | Test the Service             |                                                       |  |  |
| Country:              | CAD                             | Country:                     | CAD                                                   |  |  |
| JS Amountt:           | 1                               | US Amountt:                  | 1.00000                                               |  |  |
| Converted Amou        | int.                            | Converted Amount:            | 1.10620                                               |  |  |
| Currency              |                                 | Currency                     | Candian Dollars                                       |  |  |
| Currency<br>Go        |                                 | Go                           | Candian Dol                                           |  |  |

Figure 12: Finished Web page

As you can see, with only a few clicks and a bit of dragging and dropping, you have created a Web page that consumes a Web service.

## EGL does more ...

If you wish to consume a public Web service, first locate the WSDL file for the public Web service and save it to your workstation. Create a folder under the WebContent directory (we called ours "WSDL") and import the external service's WSDL file into the folder. Right-click and select "Generate EGL Binding Library...."

Now when you right-click in the Page Data view and select "EGL Service," you will see the imported service. You can drag and drop the service just as we did in the previous example with our own Web service.

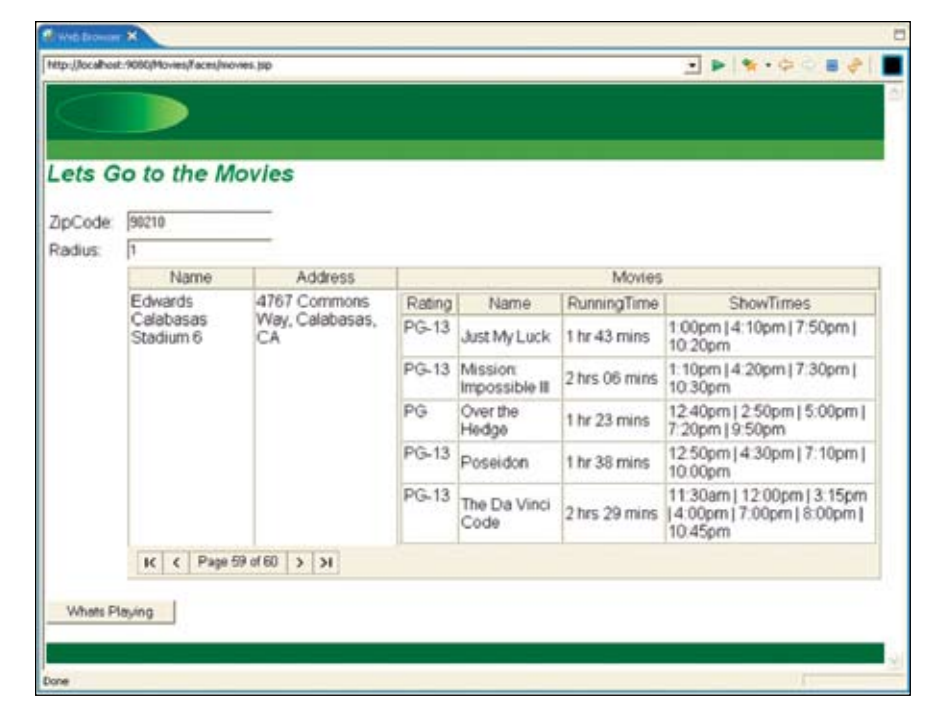

Figure 13: An external Web service

Figure 13 illustrates how EGL can consume a public Web service. This service may be located at: http://www.ignyte.com/webservices/ignyte.whatsshowing. webservice/moviefunctions.asmx?WSDL.

Notice that with this service, we input a U.S. ZIP code and radius in miles. The program returns a complex data structure consisting of two nested arrays. EGL resolves the data structures and maps them to the Web page for you.

To use the public Web service described above:

- 1. Create an EGL Web project.
- 2. Create a directory for the WSDL file in the WebContent folder.
- 3. Import the WSDL file you previously downloaded into the WSDL directory.
- 4. Right-click the WSDL file and run the "Create EGL Binding Library..." wizard.
- 5. Create a JSF JSP file.
- 6. In the Page Data view, use "EGL Service" to import the service into your Web page.
- 7. Drag and drop the service onto the page.
- 8. Drag and drop the appropriate function from "Actions" in the Page Data view onto your Submit button.
- 9. Save and run the application.

To achieve the look and feel illustrated in figure 13, you may want to edit the JSP file utilizing a number of JSF facilities.

#### EGL is committed to SOA

SOA is a generic conceptual architecture. While it uses standards from many disciplines, there are no SOA standards that define it. IBM, BEA, IONA, Oracle, SAP, Siebel Systems and Sybase are leveraging Eclipse technology and a set of emerging standards to create Service Component Architecture, or SCA. Unlike SOA, SCA will rely on a more robust framework and standards – rather than Web services – to ensure the interoperability of companies that wish to adopt SOA.

See an introduction to SCA at:

## ibm.com/developerworks/library/specification/ws-sca

Information on the work that Eclipse is performing can be viewed at:

www.eclipse.org/stp

You can count on EGL to provide levels of abstraction and ease of use similar to those you have seen in this paper. EGL will continue to hide technical complexity, allowing customers to focus on the business problem at hand.

This paper is an introduction to EGL's implementation of SOA. EGL has much deeper capabilities than we could describe here. For more information on Rational EGL functionality, visit:

ibm.com/software/awdtools/eglcobol

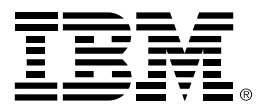

© Copyright IBM Corporation 2006

IBM Corporation Software Group Route 100 Somers, NY 10589 U.S.A.

Produced in the United States of America 07-06 All Rights Reserved

AIX, i5/OS, IBM, the IBM logo, iSeries, Rational, System i, System z and WebSphere are trademarks of International Business Machines Corporation in the United States, other countries or both.

Java and all Java-based trademarks are trademarks of Sun Microsystems, Inc. in the United States, other countries or both.

Linux is a registered trademark of Linus Torvalds in the United States, other countries or both.

Microsoft and Windows are trademarks of Microsoft Corporation in the United States, other countries or both.

UNIX is a registered trademark of The Open Group in the United States and other countries.

Other company, product and service names may be trademarks or service marks of others.

The information contained in this documentation is provided for informational purposes only. While efforts were made to verify the completeness and accuracy of the information contained in this documentation, it is provided "as is" without warranty of any kind, express or implied. In addition, this information is based on IBM's current product plans and strategy, which are subject to change by IBM without notice. IBM shall not be responsible for any damages arising out of the use of, or otherwise related to, this documentation or any other documentation. Nothing contained in this documentation is intended to, nor shall have the effect of, creating any warranties or representations from IBM (or its suppliers or licensors), or altering the terms and conditions of the applicable license agreement governing the use of IBM software.